# Tutorial: Introduction to Containers for Scientific Container-Native Workflows: **Charliecloud** on **ACES**

Richard Lawrence 10/29/2024

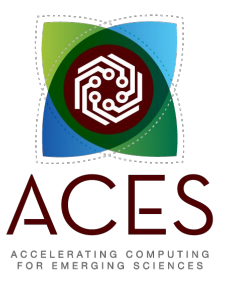

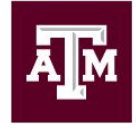

High Performance Research Computing DIVISION OF RESEARCH

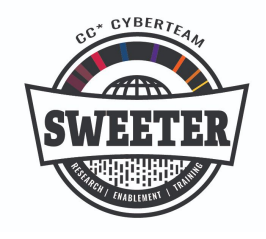

developed for

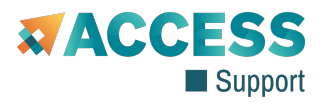

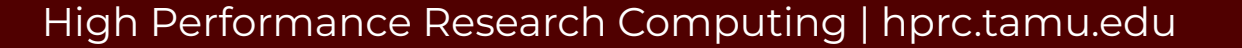

### Outline

- Overview of Containers
- Overview of Charliecloud
- Getting Started
- Scientific Container Image Sources
- Working with Images
- Working with Containers
- Scientific Use Cases on ACES
  - Tensorflow
  - LAMMPS
  - Clara Parabricks

# Learning Resources

- Slides on the course web page <u>https://hprc.tamu.edu/training/aces\_containers.html</u>
- HPRC Knowledge Base
   <u>https://hprc.tamu.edu/kb/Software/CharlieCloud/</u>
- HPRC on YouTube <u>https://www.youtube.com/c/TexasAMHPRC</u>
- Charliecloud Documentation
   <u>https://hpc.github.io/charliecloud/</u>
- ACCESS Links

https://support.access-ci.org/ci-links

#### **Overview of Containers**

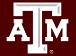

#### What Are Containers?

- A container is a process (\*) that has its own view of local resources:
  - Filesystem
  - User IDs
  - Network etc.
- Example: this container
   (\*\* on the right) sees the

   image instead of the
   physical filesystem

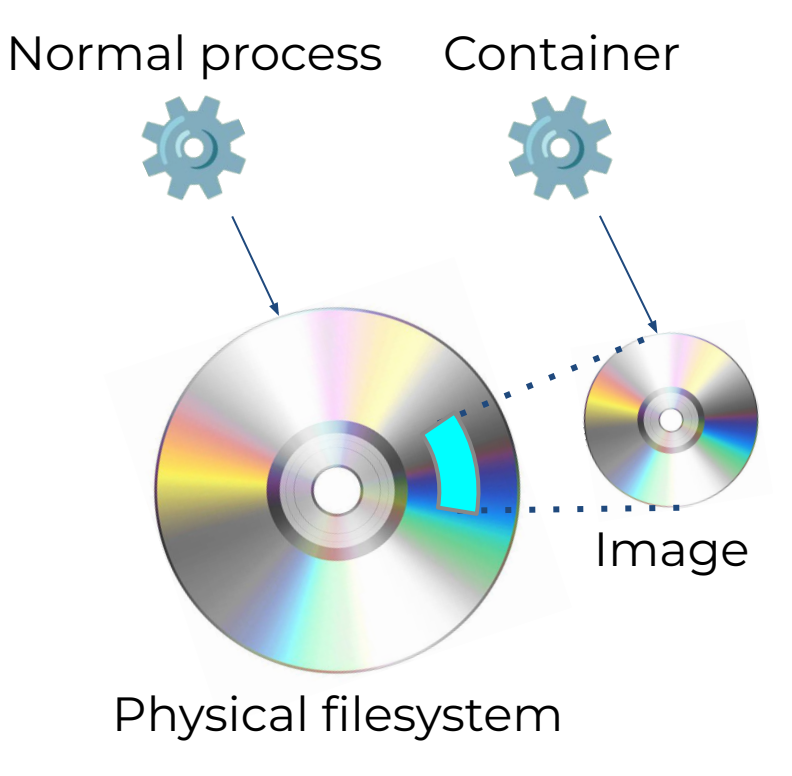

# Why Use Containers?

#### • Shareability:

- Share your container image file by uploading to a public repository
- Use images shared by others
- Portability:
  - Use images on any computer with the same architecture (x84-64)
- Reproducibility:
  - Container users are largely unaffected by changes to the cluster environments

#### What Goes In Container Images?

- Unlike in VMs, the OS Kernel is not duplicated
- Container images are smaller than VM images

Ā M

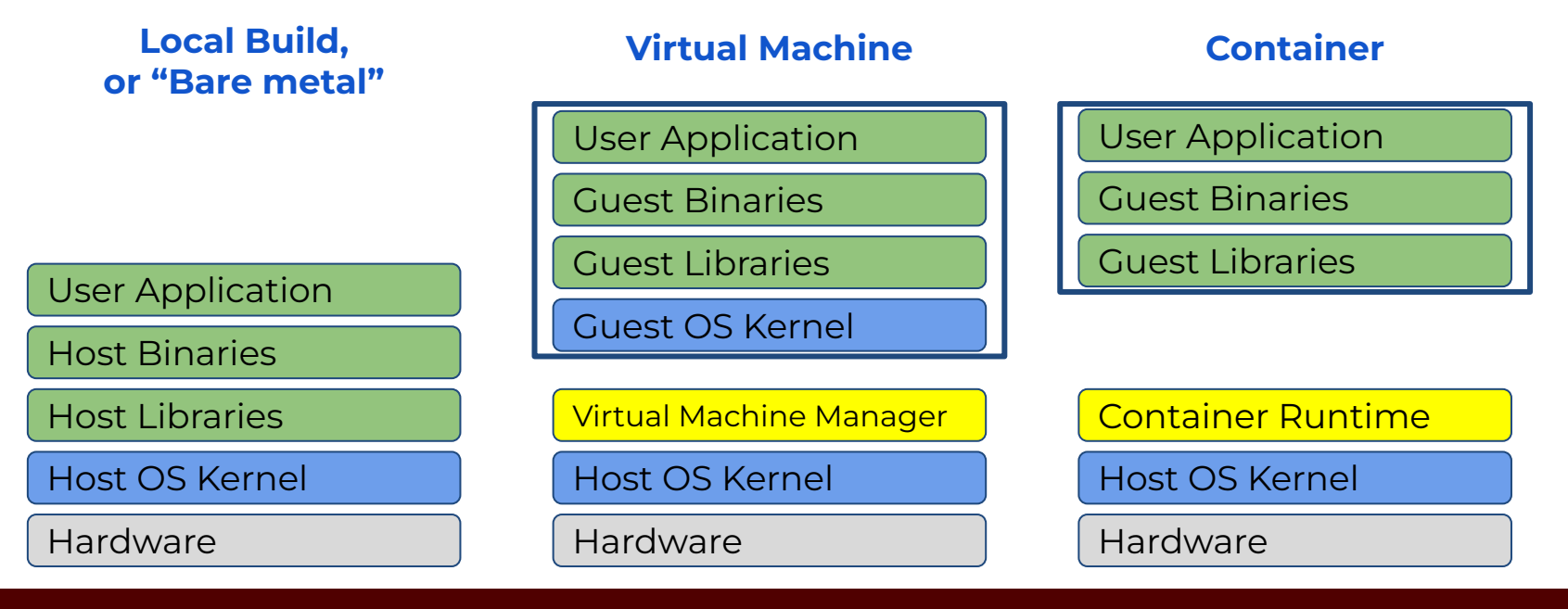

#### Popular Container Runtimes

Instant deployment to users on different devices!

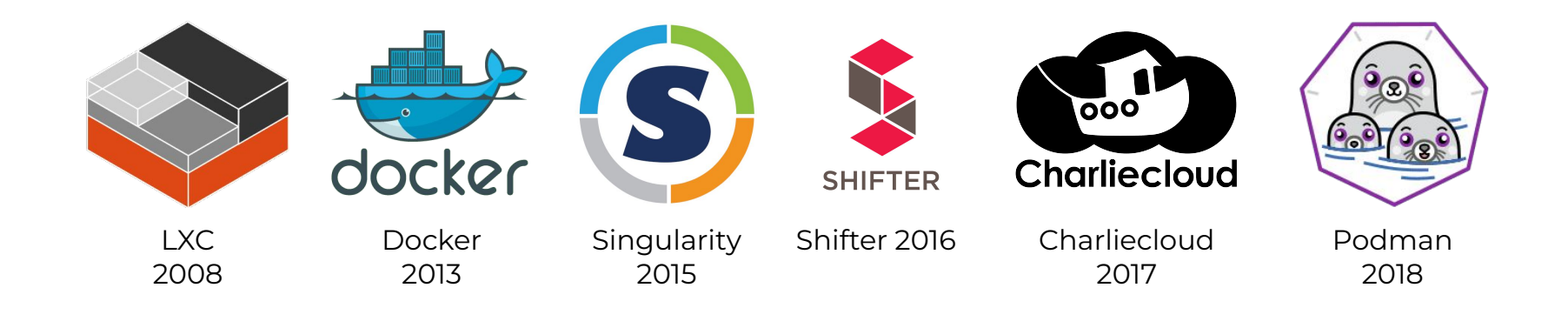

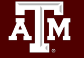

#### Overview of Charliecloud

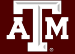

#### Charliecloud

• A lightweight, fully-unprivileged container solution

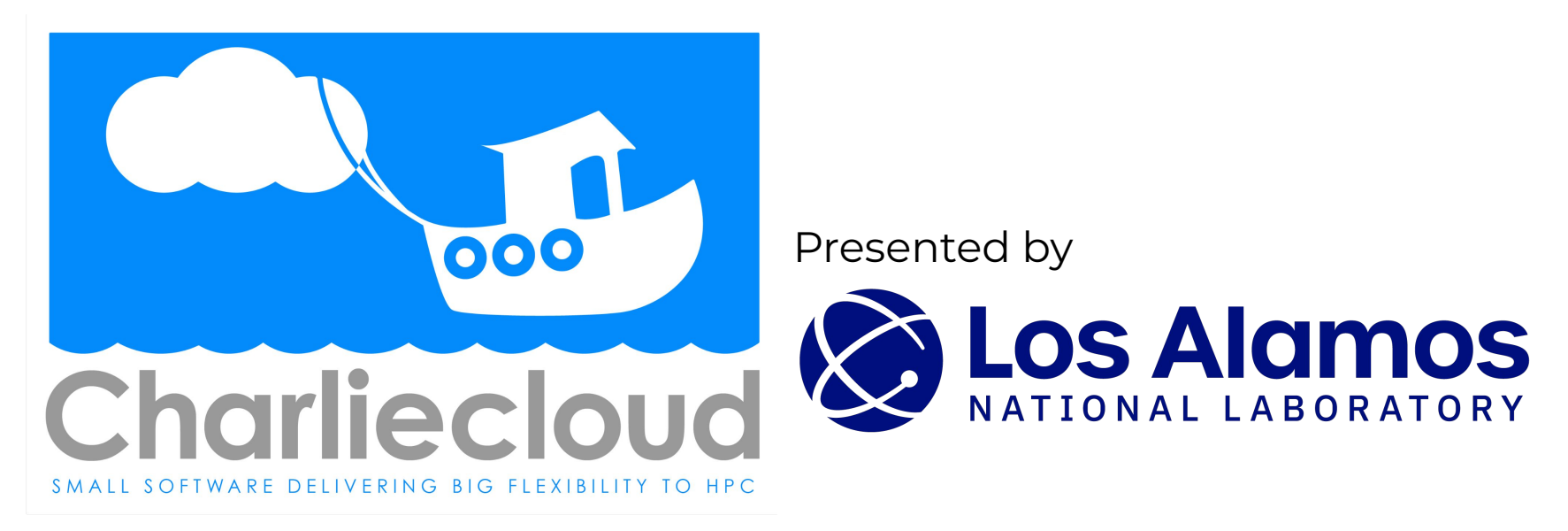

#### Charliecloud Features

- Charliecloud is a container runtime and an image builder
- Charliecloud can read and convert Docker images
- Filesystem inside container is isolated
- User inside container is isolated
- Works with high-performance cluster technologies

Read more in the Charliecloud manual on github <u>https://hpc.github.io/charliecloud/</u>

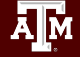

#### Charliecloud on ACES

- Charliecloud is available from our module system
  - execute module load charliecloud
- Charliecloud images can be large on disk. Be aware of your storage quota.
- Some container activities may be too cpu-intense for the *shared* login node. Be courteous to others and use a compute node for large image operations.
- Some container activities may be too I/O-intense for the *shared* network filesystem. Be courteous to others and use a local filesystem for large image operations.

### Getting Started

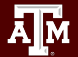

#### **ACES Portal**

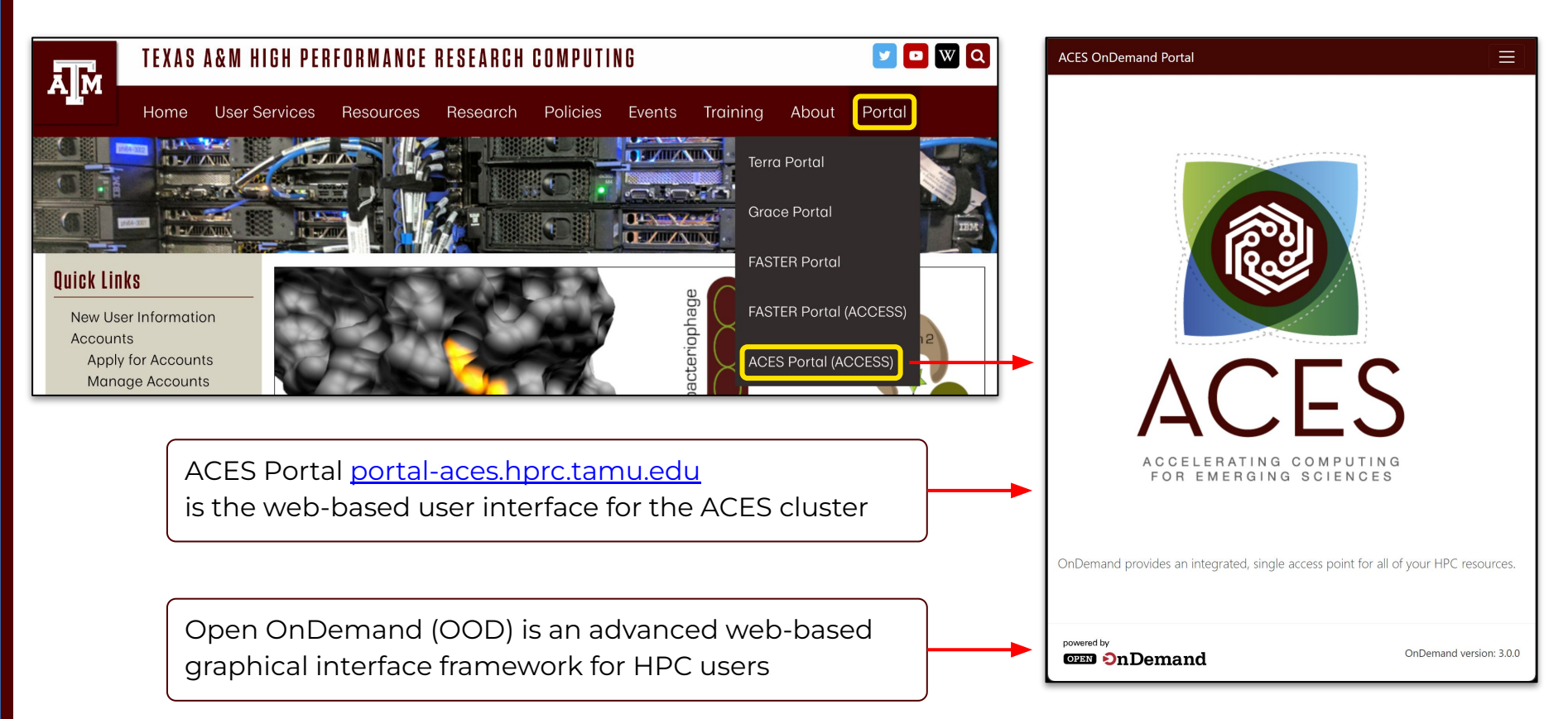

#### Accessing ACES via the Portal (ACCESS)

| ALLOCATIONS SUPPORT OPERATIONS METRICS                                                                                                    | Q = Login |                                                                                                    |
|----------------------------------------------------------------------------------------------------|-----------|----------------------------------------------------------------------------------------------------|
|                                                                                                    |           | If you had an XSEDE account, please enter your XSE<br>username and password for ACCESS login.<br>ACCESS ID |
| Consent to Attribute Release                                                                                                    | ~         |                                                                                                    |
| TAMU ACES ACCESS OIDC requests access to the following information. If you do not approve this request, do not proceed.  • Your ClLogon user identifier  • Your name  • Your mail address |           | ACCESS Password                                                                                            |
| Your username and affiliation from your identity provider                                                                                                    |           | LOGIN                                                                                                    |
| Select an Identity Provider ACCESS CI (XSEDE)                                                                                                    | - 0       |                                                                                                    |
| Remember this selection <b>O</b>                                                                                                    |           | Register for an ACCESS ID<br>Forgot your password?                                                         |
|                                                                                                    |           | Need Help?                                                                                                 |
| Select the Identity Provider appropriate for your account.                                                                                                    |           | Log-in using your ACCES                                                                                    |

ising your ACCESS or institutional credentials.

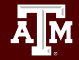

#### Get a Shell on ACES

Click on "Clusters" menu → \_aces Shell Access

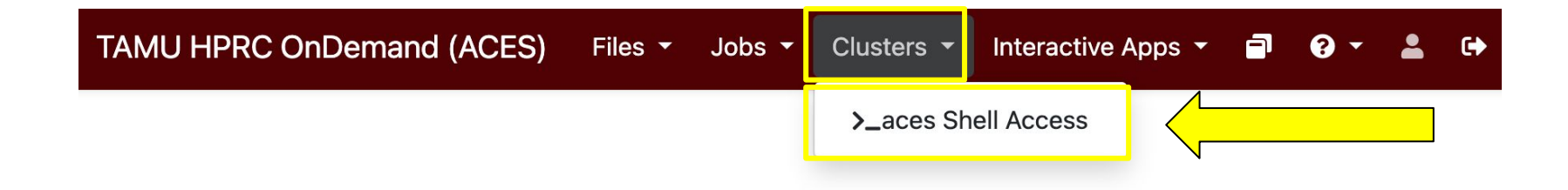

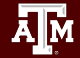

#### Success!

# Welcome to the ACES login node.

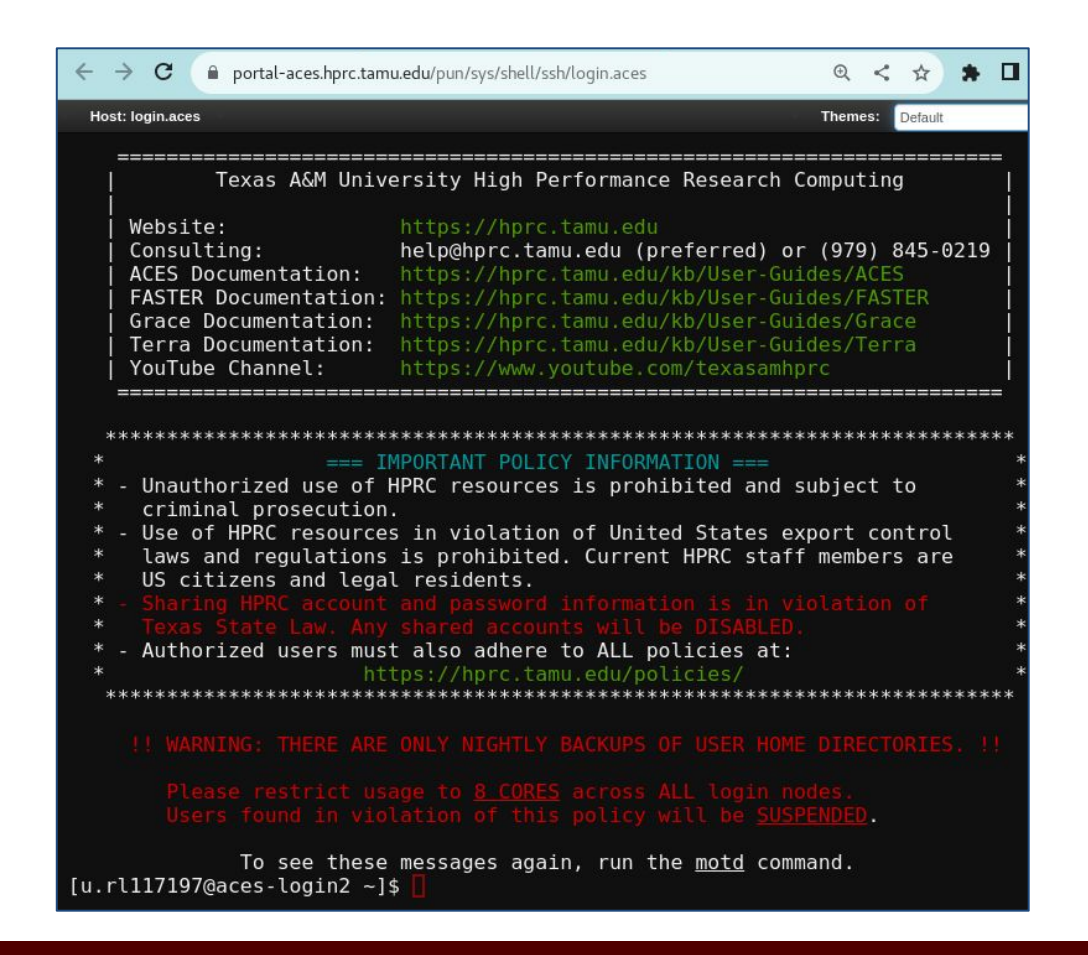

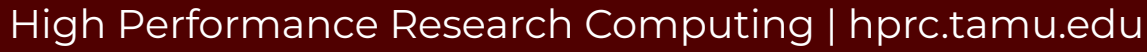

#### Set Up Your Environment

```
cd $SCRATCH
mkdir ch_tutorial
cd ch_tutorial
pwd
```

export TRAINING=/scratch/training/charliecloud
ls \$TRAINING

```
module load charliecloud
module list
```

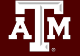

#### Your First Image

The charliecloud image tool helps you build and organize your images.

ch-image --help

Let's fetch a small, basic linux distro: Almalinux. ch-image pull almalinux:8 ch-image list

The image is in your personal temporary local image repository. echo \$CH\_IMAGE\_STORAGE ls \$CH\_IMAGE\_STORAGE/img/

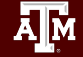

#### Your First Container

The ACES login node has Red Hat Enterprise linux installed. cat /etc/redhat-release

The charliecloud-run tool launches containers out of existing images.

ch-run --help

Let's launch a bash shell, investigate, and stop the container. ch-run almalinux:8 bash cat /etc/redhat-release exit

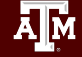

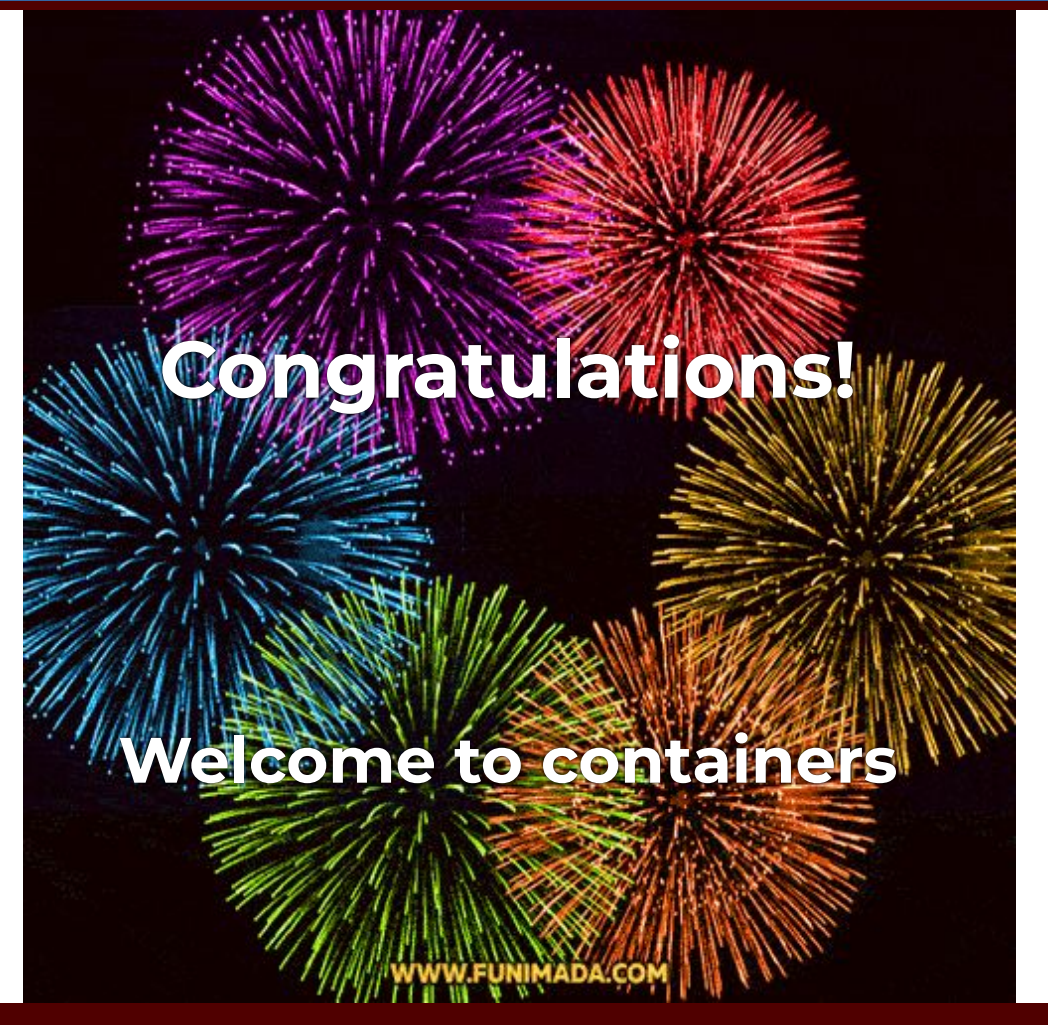

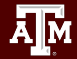

#### **Container Image Sources**

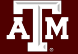

# Popular Repositories

The most common repository is:

• Docker Hub

Others repositories include:

- Singularity Hub
- Singularity Library
- NVIDIA GPU Cloud
- Quay.io
- BioContainers

#### See

https://hprc.tamu.edu/kb/Software/Singularity/Examples/#popular-repositories

#### Docker Hub Example

Docker Hub repositories are named in the form <group>/<name> similar to GitHub.

Each image within a repository has a <tag> that describes how and when it was built.

This example is jupyter/scipy-notebook:latest

| plore jupyter                                                                                                    | /scipy-notebook                                 |                                              |                      |                  |                        |                                                     |
|----------------------------------------------------------------------------------------------------|-------------------------------------------------|----------------------------------------------|----------------------|------------------|------------------------|-----------------------------------------------------|
|                                                                                                    | iupvter/sci                                     | pv-noteboo                                   | k 🖲 Sponsored        | IOSS ☆           |                        | Pulls 50M                                           |
|                                                                                                    | By Jupyter Project • []                         | Indated 3 days ago                           |                      |                  |                        |                                                     |
| Jpyter                                                                                                    | Scientific Jupyter Not<br>https://github.com/ju | ebook Python Stack fr<br>pyter/docker-stacks | om                   |                  |                        |                                                     |
|                                                                                                    | Image Artifact                                  |                                              |                      |                  |                        |                                                     |
| Overview Tak                                                                                                    | <b>js</b><br>st → Filter Ta                     | igs                                          | Q                    |                  |                        |                                                     |
| TAG                                                                                                    | <b>35</b><br>St - Filter Ta                     | igs                                          | Q<br>docker pull juj | pyter/sci        | py-noteb.              | -                                                   |
| TAG<br>latest<br>Last pushed 3 de<br>DIGEST                                                                                                    | gs<br>st → Filter Ta                            | igs                                          | Q<br>docker pull ju  | pyter/sci        | py-noteb.              |                                                     |
| TAG<br>Int by Newer<br>TAG<br>Intest<br>Last pushed 3 di<br>DIGEST<br>f45db12ab764                                                                                                    | gs<br>st → Filter Ta                            | igs<br>OS/ARCH<br>linux/amd64                | Q<br>docker pull ju  | pyter/sci        | py-noteb.<br>DMPRESSEI | - <b>E</b><br>D SIZE ©<br>1.24 GB                   |
| Dverview         Ta           Int by         Newes           TAG         Intest           Last pushed 3 di         DIGEST           f45db12ab764         611294263f76                              | gs<br>st ▼ Filter Ta                            | os/ARCH<br>linux/amd64<br>linux/arm64/v8     | Q<br>docker pull ju  | pyter/sci,<br>CC | py-noteb.<br>DMPRESSEI | - <b>1</b><br>D SIZE ©<br>1.24 GB<br>1.16 GB        |
| Dverview         Ta           Int by         Newes           TAG         Intest           Last pushed 3 di         DIGEST           f45db12ab764         611294263f76           TAG         Intest | st                                              | os/ARCH<br>linux/amd64<br>linux/arm64/v8     | Q<br>docker pull ju  | pyter/sci        | py-noteb.<br>DMPRESSEI | - <b>E</b><br>D SIZE <b>O</b><br>1.24 GB<br>1.16 GB |

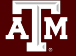

#### Docker Hub Pull Exercise

The <source> argument for an image pull looks like

- <url>/<group>/<name>[:<tag>]
- No url is needed for this exercise because Docker Hub is the default repository for Charliecloud

Therefore the pull command based the previous slide is:

ch-image pull jupyter/scipy-notebook:latest

(Download now or copy from \$TRAINING; we will need this later)

Backup copy at /scratch/training/charliecloud/jupyter-scipy-notebook-2023.sqfs

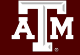

#### Clara Parabricks for GPU from NVIDIA

Performance Comparison Germline End-To-End Secondary Analysis

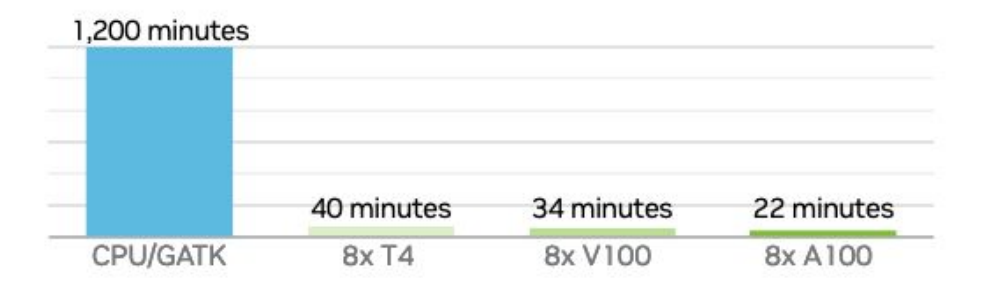

Data was generated using publicly available data (https://precision.fda.gov/challenges/truth) for NA12878, deprecating the data to 30X coverage. For the 22-minute runtime, DGX A100 with 320G memory was used. The native GATK4.1 numbers were generated using 32 vCPU (3.1 GHz Intel Xeon° Platinum 8175M) using 320Gb RAM.

#### **NVIDIA Product Sheet:**

https://resources.nvidia.com/en-us-genomics-ug-ep/healthcare-genomics-?lx=M-s96l&ncid=em-nurt-521116&mkt\_tok=MTU2LU9GTi03NDIAAAGG5gOCuzMHKWvhCg5ODJ9NTi9KCxm57Lx jd5DcahRJvhUUc-g\_yTLDcNVB3HBmOyWbGWigpg4yq1h3SK9QNOLnbLU6cm8VhMCHmup4BGcunnUvwRCy#cid=ix09\_em-nurt\_en-us

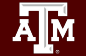

# **NVIDIA Repository Example**

Navigate to catalog.ngc.nvidia.com and search "Clara Parabricks".

| =        | NGC Catalog                                         |                                                         | ③ Welcome Guest 👒                               |  |  |  |
|----------|-----------------------------------------------------|---------------------------------------------------------|-------------------------------------------------|--|--|--|
| <b>↑</b> | Containers > NVIDIA Parabricks<br>NVIDIA Parabricks |                                                         | Get Container ~                                 |  |  |  |
| ٥        |                                                     | Overview Tags Layers Security Scanning Related C        | 4.3.2-1 © SIGNED                                |  |  |  |
| ۲        | <b>~</b>                                            |                                                         | Copy the latest tag's image path below:         |  |  |  |
| 32       |                                                     | What is NVIDIA Parabricks?                              | nvcr.io/nvidia/clara/clara-parabricks:4.3.2-1 🗋 |  |  |  |
| dh.      | PARABRICKS                                          | NVIDIA Parabricks is an accelerated compute frame       | <u>View all tags</u>                            |  |  |  |
|          | Fosturos                                            | industry, primarily supporting analytical workflows fur | Drivy trivy and somatic matation accession      |  |  |  |

Private repositories need a url in addition to the image name. <url>.../<group>/<name>[:<tag>] Click the "Get Container" button on the Tags tab and copy the path.

# Working with Images

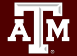

### Image Formats

- Charliecloud container images come in two main formats:
  - 1. Directory
  - 2. Single file. HPRC supports the squashfs filesystem format for single file images. (more about that on a later slide)
- The ch-convert tool copies images into different formats ch-convert --help

#### Directory Image Format

- The image name should end in /.
- Directory images are writable.
- Directory read/write operation are slow, so put directory images on the high-speed /tmp filesystem.
- Images in \$CH\_IMAGE\_STORAGE are also directory images, but you refer to them by name without the trailing slash.

#### Convert to Directory Exercise

#### Convert our image in the cache to a directory image.

mkdir /tmp/\$USER
ch-convert jupyter/scipy-notebook:latest /tmp/\$USER/jupyter/

#### What did we make?

ls /tmp/\$USER/jupyter/

Note: /tmp is a local disk that's specific to this login node.

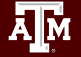

# **Editing Images Exercise**

Directory images can be modified by adding the --write flag to ch-run. Any changes you make will be saved.

```
ch-run --write /tmp/$USER/jupyter/ bash
mkdir /scratch
exit
```

Are the changes still there?
 ch-run /tmp/\$USER/jupyter/ bash
 ls

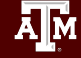

#### Squashfs Image Format

- Squashfs is an open-source file format for filesystem images
- The whole filesystem becomes one single file
- The image name should end in .sqfs
- Squashfs images are read-only.
- Squashfs read operations are fast, so put squashfs images on the network filesystem /scratch.

#### Convert to Squashfs Exercise

Make sure you are still in your ch\_tutorial directory in \$SCRATCH pwd

Then convert

ch-convert /tmp/\$USER/jupyter/ jupyter.sqfs

Are your changes still there? ch-run jupyter.sqfs /bin/bash ls exit

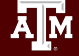

### Working with Containers

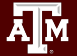

### Mounting your Scratch Space

- The option -b is used to mount the /scratch filesystem outside the container over the empty /scratch directory inside the container.
- The option -c is used to set the starting working directory in the container.

```
ch-run -b /scratch -c $SCRATCH jupyter.sqfs bash
pwd
ls
exit
```

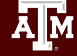

### Working with Variables

Some containers come with environment variables that are needed in order for the application to function properly. The --set-env option is used to turn those on.

```
ch-run --set-env jupyter.sqfs python
>>> import numpy
>>> print(numpy)
>>> exit()
```

Python with Numpy was installed in a Conda environment. It requires the PYTHONPATH variable to function.

#### Interactive Graphical Computing

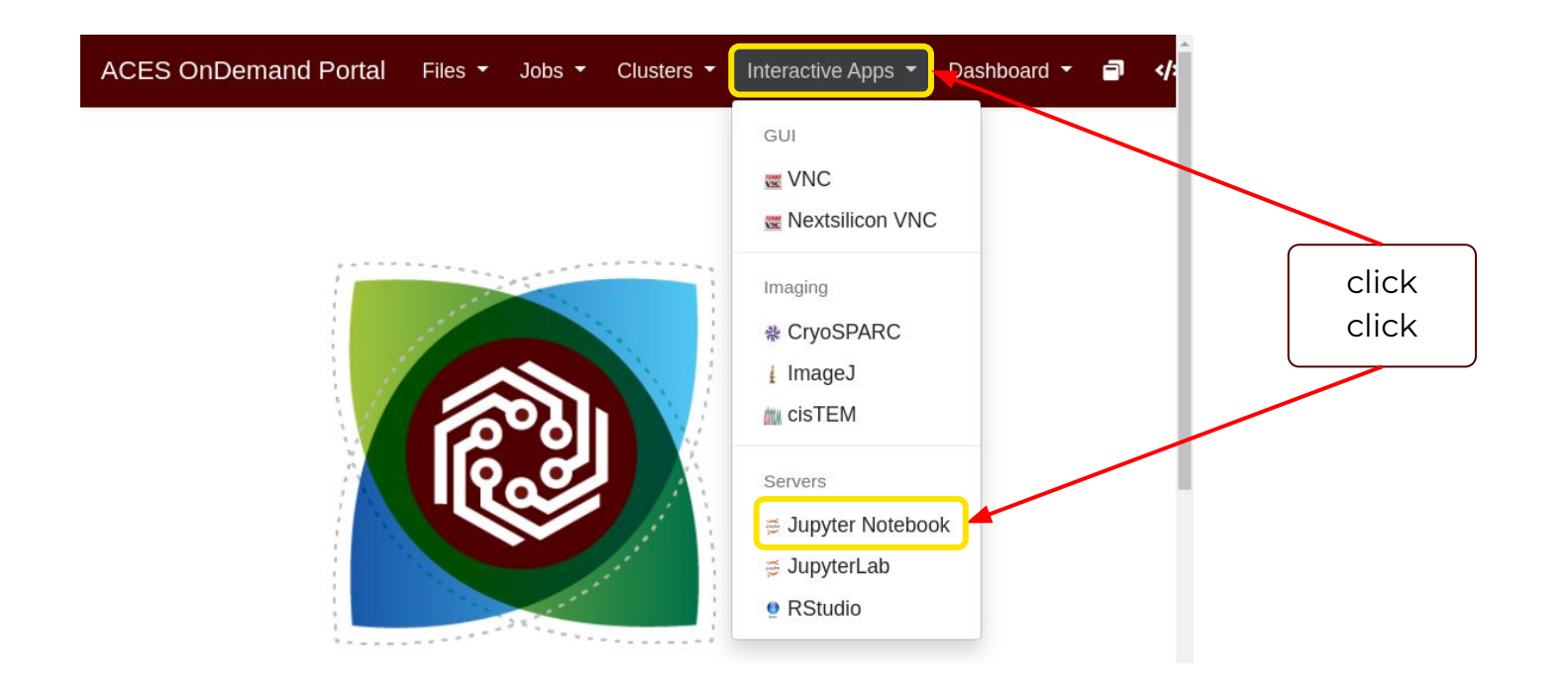

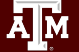

### Containerized Jupyter Notebook

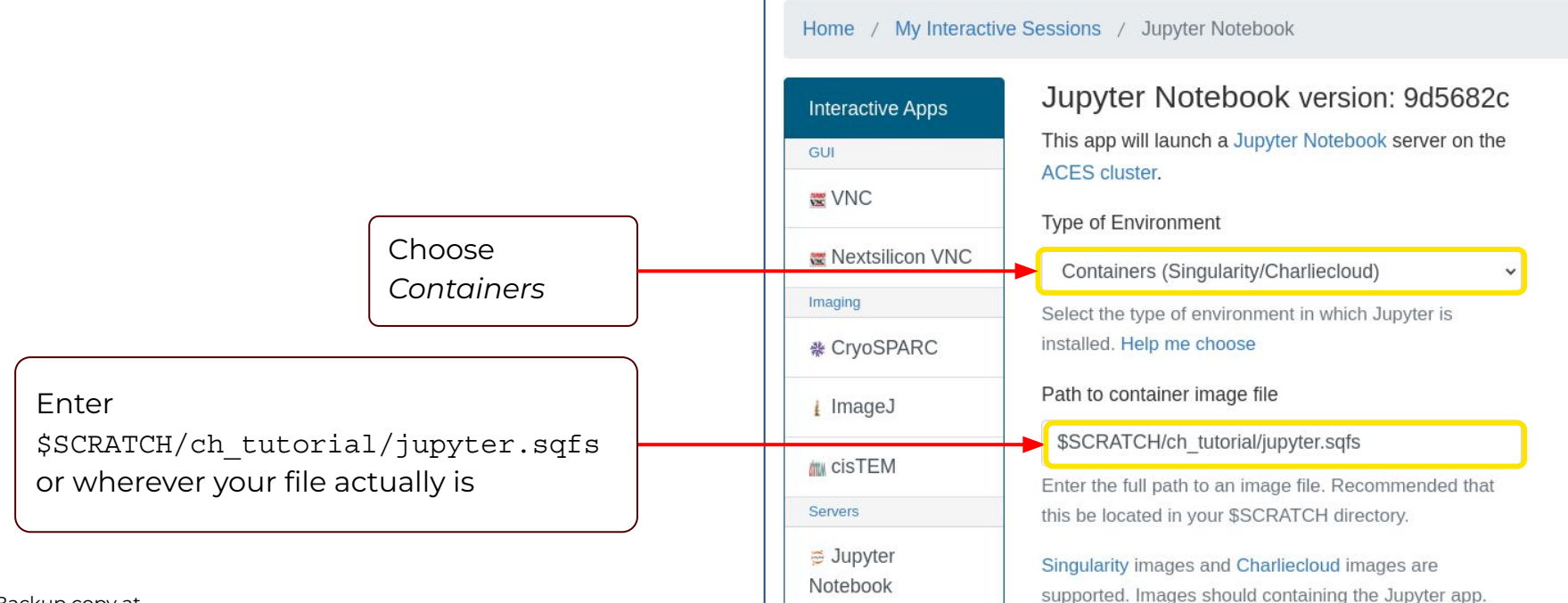

#### Backup copy at

/scratch/training/charliecloud/jupyter-scipy-notebook-2023.sqfs

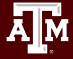

#### ...Continued

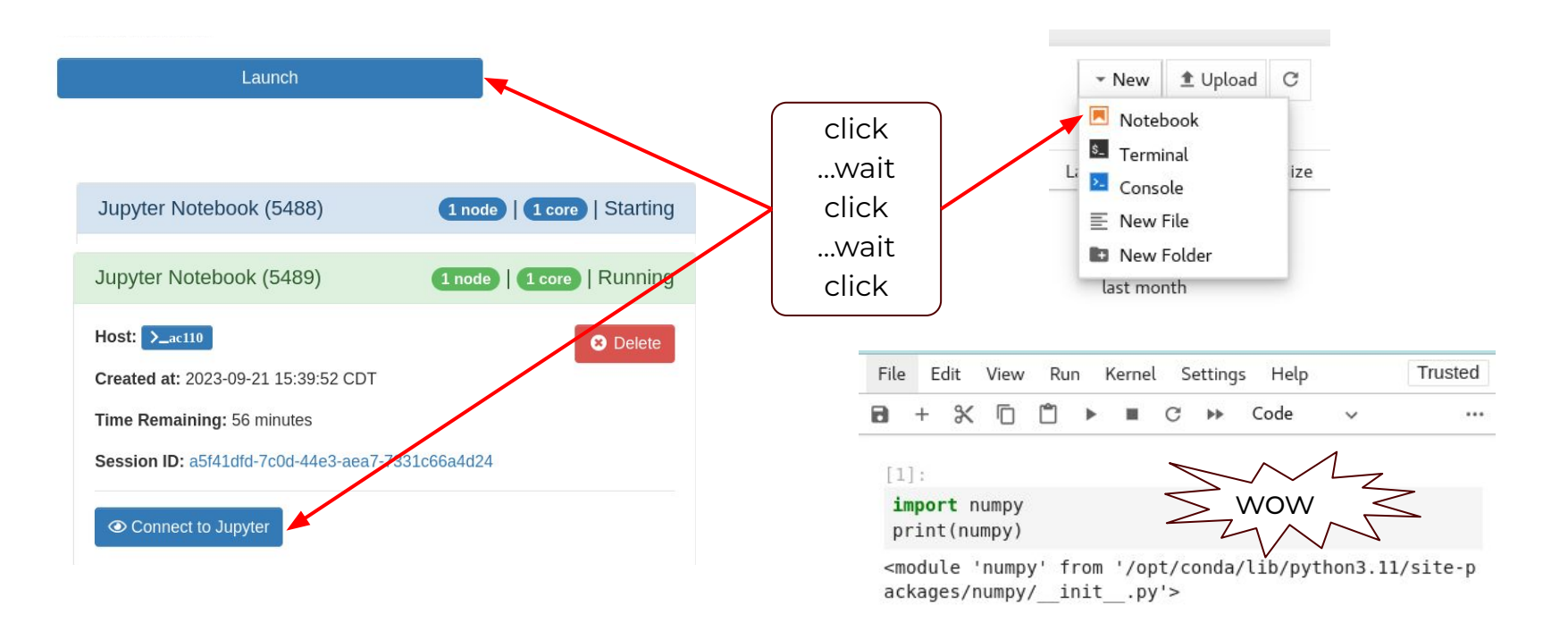

#### High Performance Research Computing | hprc.tamu.edu

Ā M

#### Containerized Scientific Applications

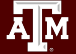

# Machine Learning with **†** TensorFlow

| ۹ 🖶     | Search Docker Hub                                                                                       | Explore                                                                                                 | Pricing  | Sign In    | Sign up    |
|---------|----------------------------------------------------------------------------------------------------|----------------------------------------------------------------------------------------------------|----------|------------|------------|
| Explore | ntel/intel-optimized-tensorflow-avx512                                                                  |                                                                                                    |          |            |            |
| inte    | intel/intel-optimiz<br>By Intel Corporation • Updated a m<br>Containers with TensorFlow* optim<br>Image | zed-tensorflow-avx512 Second P<br>onth ago<br>nized with oneAPI Deep Neural Network Library (oneDNN) an | ublisher | ☆ <u>4</u> | Pulls 10K+ |

#### Pull this intel-optimized image and convert it to Squashfs

ch-image pull intel/intel-optimized-tensorflow-avx512 ch-convert intel/intel-optimized-tensorflow-avx512 intel-tensorflow.sqfs

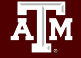

#### TensorFlow in Container

#### Run the container and import TensorFlow:

```
ch-run intel-tensorflow.sqfs python
Python 3.10.6 ...
>>> import tensorflow as tf
...
>>> print("TensorFlow version:", tf.__version__)
TensorFlow version: 2.13.0
>>> exit()
```

Backup copy at
/scratch/training/charliecloud/intel-tensorflow.sqfs

### LAMMPS Molecular Dynamics on GPUs

- LAMMPS is a classical MD code
- <u>https://www.lammps.org/</u> has a cool animated logo.
- NVIDIA provides GPU-ready container images for lammps. <u>https://catalog.ngc.nvidia.com/orgs/hpc/containers/lammps</u>

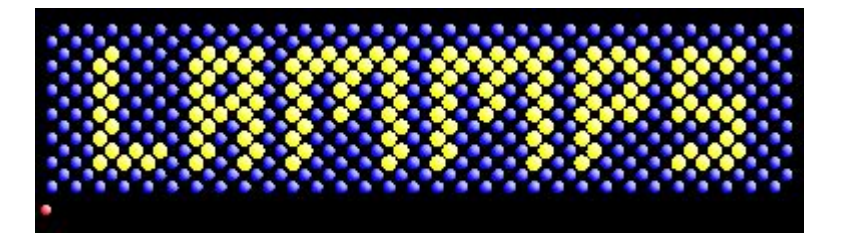

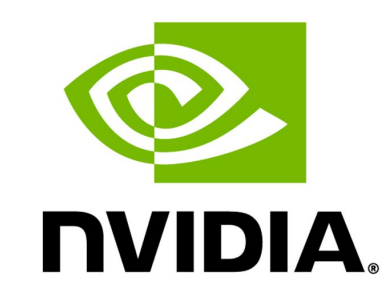

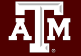

#### LAMMPS on H100 GPUs

#### • This specific build works with H100 GPUs

ÅΜ

| $\leftrightarrow$ $\rightarrow$ C $rightarrow$ catalog.ngc.nvidia.com/orgs/hpc/cor | tainers/lammps/tags G                                                                                        | < 3 | * * 🗖       | <b>B</b> :   |   |
|------------------------------------------------------------------------------------|----------------------------------------------------------------------------------------------------|-----|-------------|--------------|---|
| <b>© NVIDIA</b> . NGC   CATALOG                                                    |                                                                                                    |     | Welcome (   | Guest $\vee$ |   |
| Catalog > Containers > LAMMPS                                                      |                                                                                                    |     | Get Contair | ier 🗸        |   |
|                                                                                    | Overview Tags Layers Security Scanning Related Collections                                                   |     |             |              | 4 |
|                                                                                    | Search tags patch_15Jun2023 08/09/2023 11:34 AM 561:38 MB 2 Architectures nvcr.io/hpc/lammps:patch_15Jun2023 |     | Ē           | ×<br>~       |   |
| Description                                                                        |                                                                                                    |     |             |              |   |

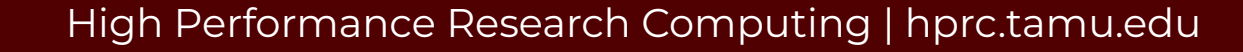

### Using GPUs with Charliecloud

- Need to "inject" two things into the container 1.nvidia libraries and executables
   2.the nvidia runscript
- Tools needed to do the injection
  - a. NVIDIA nvidia-container-cli tool
  - b. charliecloud ch-fromhost tool
- On ACES:
  - nvidia-container-cli is provided as a module
  - *Compute nodes* with GPUs have the nvidia libraries
  - We have a copy of the runscript in \$TRAINING

#### Get to a Compute Node

```
Return to login node if necessary
exit
(All on one line):
srun --partition=gpu --gres=gpu:h100:1
--reservation=charliecloud -n 16 --pty bash
```

Does the compute node have GPUs? nvidia-smi

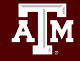

#### Set Up Your Environment

Set up your environment again; yes it's necessary export TRAINING=/scratch/training/charliecloud cd \$SCRATCH/ch\_tutorial module load charliecloud nvidia-container-cli WebProxy

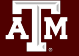

#### Build a GPU-ready image

#### (on compute node):

ch-image pull nvcr.io/hpc/lammps:patch\_15Jun2023 ch-convert nvcr.io/hpc/lammps:patch\_15Jun2023 \$TMPDIR/lammps ch-fromhost --nvidia \$TMPDIR/lammps ch-fromhost -d / -p \$TRAINING/runscript \$TMPDIR/lammps ch-convert \$TMPDIR/lammps lammps.sqfs

Note: \$TMPDIR is a location in /tmp that's specific to compute nodes.

#### LAMMPS in Container

We can now test the container:

ch-run --set-env lammps.sqfs -- /runscript mpirun lmp -h

Notes: mpirun is used to execute LAMMPS to work around a problem with srun. 1mp is the LAMMPS executable

Backup copy at /scratch/training/charliecloud/lammps\_nv\_patch\_15Jun2023.sqfs

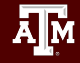

#### LAMMPS on GPUs

Now that we know the container works, we can run a benchmarking example provided by LAMMPS:

cp \$TRAINING/in.lj.txt .
cp \$TRAINING/benchmark.sh .

(all on one line)
 ch-run --set-env -b "\$PWD:/host\_pwd" -c /host\_pwd
 lammps.sqfs -- /runscript bash benchmark.sh

Backup copy at /scratch/training/charliecloud/lammps\_nv\_patch\_15Jun2023.sqfs

# Genomic Analyses with NVIDIA's Clara Parabricks

- GPU-accelerated version of common bioinformatics pipeline
- Works with both RNA-seq and WGS data
- NVIDIA provides images that containers easily integrate with Charliecloud
- Today's exercise will focus on completing the first portion of the pipeline

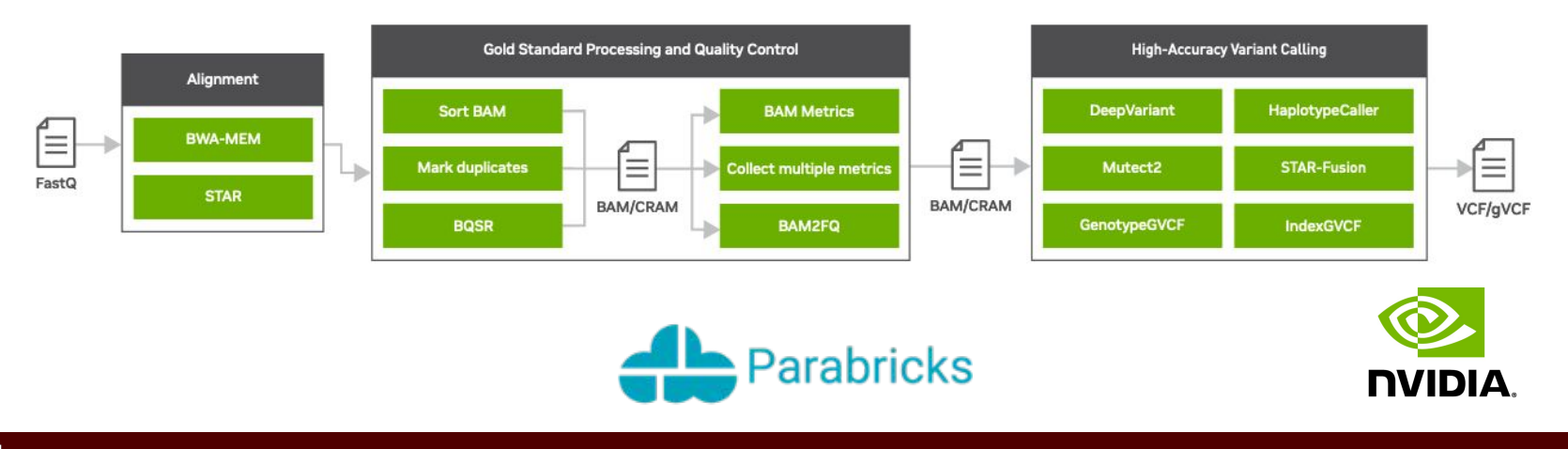

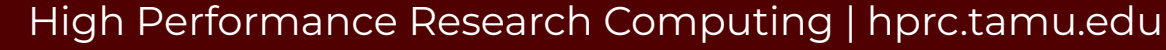

# Genomic Analyses with NVIDIA's Clara Parabricks

Performance Comparison

Germline End-To-End Secondary Analysis

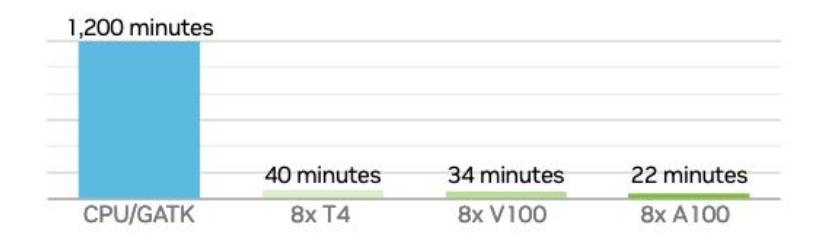

Data was generated using publicly available data (https://precision.fda.gov/challenges/truth) for NA12878, deprecating the data to 30X coverage. For the 22-minute runtime, DGX A100 with 320G memory was used. The native GATK4.1 numbers were generated using 32 vCPU (3.1 GHz Intel Xeon\* Platinum 8175M) using 320Gb RAM.

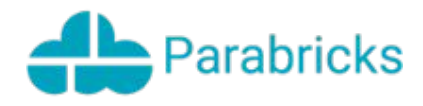

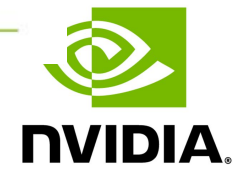

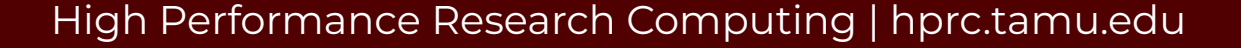

#### Get to a Compute Node (reminder)

Reminder: if you aren't on a compute node, (all on one line)

srun --mem=240G --time=01:00:00 --gres=gpu:h100:1

--partition=gpu --cpus-per-task=48

--reservation=charliecloud --pty bash -i

Followed by:

module load charliecloud nvidia-container-cli WebProxy

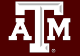

#### Genomic Analyses Example Files

Make a subdirectory cd \$SCRATCH/ch\_tutorial mkdir ch\_parabricks cd ch\_parabricks

Copy the example material cp \$TRAINING/sample\* . cp \$TRAINING/Homo\* . ls

# Build a GPU-ready Clara Parabricks Image

Pull the parabricks image from NVIDIA using Charliecloud: (all on one line)

ch-image pull nvcr.io/nvidia/clara/clara-parabricks:4.1.1-1 parabricks-4.1.1-1

Build the GPU-ready image

ch-convert parabricks-4.1.1-1 \$TMPDIR/parabricks4.1 ch-fromhost --nvidia \$TMPDIR/parabricks4.1 ch-convert \$TMPDIR/parabricks4.1 parabricks4.1.sqfs

#### NVIDIA's Clara Parabricks in Container

• Now we are ready to run Parabricks!

```
(all on one line)
ch-run -b "$PWD:/mnt/1" -c "mnt/1" parabricks4.1.sqfs
    pbrun fq2bam -- --ref Homo_sapiens_assembly38.fasta
        --in-fq sample_1.fastq.gz sample_2.fastq.gz --out-bam test.bam
```

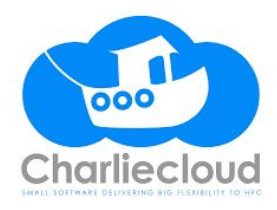

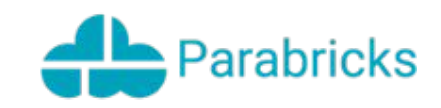

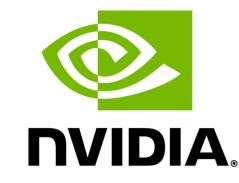

### Acknowledgements

This work was supported by

- the National Science Foundation (NSF), award numbers:
  - 2112356 ACES Accelerating Computing for Emerging Sciences
  - 1925764 SWEETER SouthWest Expertise in Expanding, Training, Education and Research
  - 2019129 FASTER Fostering Accelerated Scientific Transformations, Education, and Research
- Staff and students at Texas A&M High-Performance Research Computing.
- ACCESS CCEP pilot program, Tier-II

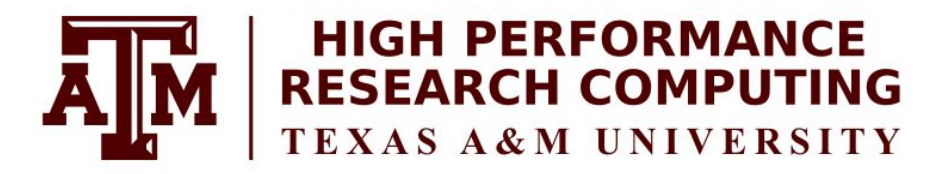

#### https://hprc.tamu.edu

HPRC Helpdesk:

#### help@hprc.tamu.edu Phone: 979-845-0219

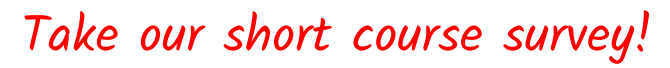

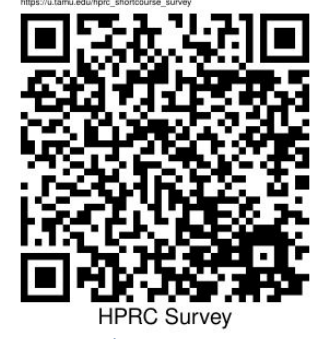

<u>https://u.tamu.edu/hprc\_shortcourse\_survey</u>

Help us help you. Please include details in your request for support, such as, Cluster (ACES, FASTER, Grace, Launch), NetID (UserID), Job information (JobID(s), Location of your jobfile, input/output files, Application, Module(s) loaded, Error messages, etc), and Steps you have taken, so we can reproduce the problem.

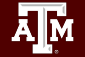